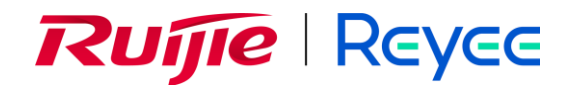

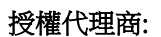

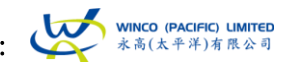

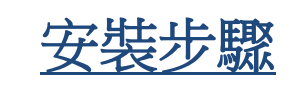

Reyee Mesh Wi-Fi 使用 Reyee Router App 安裝的步驟:

1. 首先,請下載 Reyee Router APP

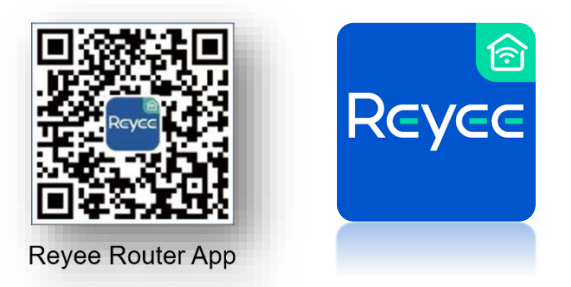

App Store 或 Google Play 中下載 Reyee Router APP

2. 打開電源並連接以太網電纜至「WAN 埠」。

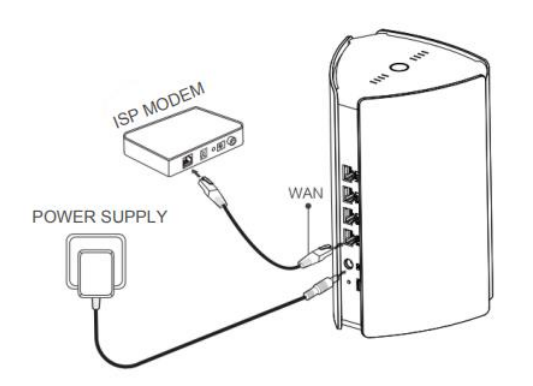

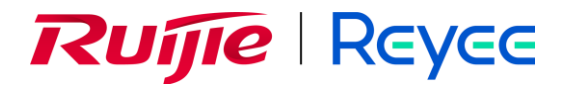

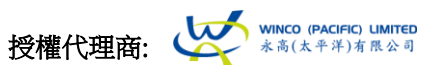

3. 在手機設定中登入至機底的 Wi-Fi SSID, 連接後回到 Reyee Router APP 中。

| < Before Start                                                                                                  | く 設定 Wi-Fi                           | 編輯                                                            |
|----------------------------------------------------------------------------------------------------|--------------------------------------|---------------------------------------------------------------|
| Step 2:<br>Connect to the Wi-Fi of Reyee Router in Settings ><br>WLAN, and then return to the Reyee Router App. | Wi-Fi<br>✓ @Reyee-s4C36<br>沒有安全保護的網路 | <ul><li>▼ (1)</li></ul>                                       |
| WLAN<br>@RXXXX-SXXXX<br>WI AlternetBack                                                                         | 我的網絡                                 |                                                               |
| Open Wi-Fi List                                                                                                 | 其他胡晓                                 | * (1)       + * (1)       + * (1)       + * (1)       + * (1) |

 建立並設定新的 SSID 和密碼,完成後按「Next」, 若果需要加配分機則按「Add Next Device」,否則則按「Save」。

| Conter Config           SSID/WI-Ei Name           Reyee_Demo           Password | Configuration succeeded.<br>You can access the Intermet after reconnecting to the Wi-<br>Fi. |
|---------------------------------------------------------------------------------|----------------------------------------------------------------------------------------------|
| Reep the management password the same with the Wi-Fi password                   | SSID/Wi-Fi Name<br>Reyee_Demo 200<br>Reyee_Demo_5G 300<br>Password                           |
| Next                                                                            | Save<br>Add Next Device                                                                      |

# Ruíjie Reyce

授權代理商:

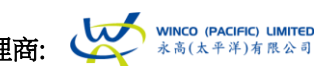

 6. 確保分機已經接上電源後按「Next」, 找到另一部分機後按「Mesh」, 完成後則設定完畢。

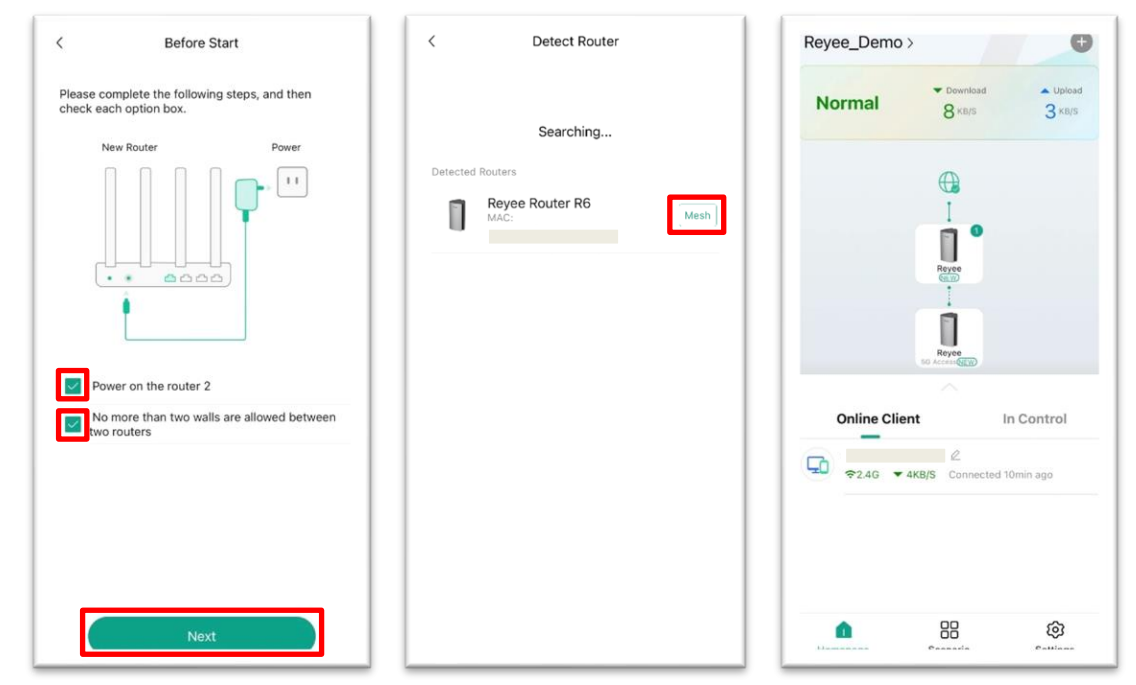

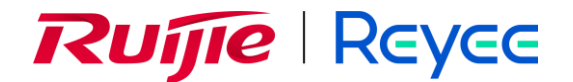

授權代理商: 🥳 🐝 🖏

# 常見問題

## 若果我的路由器並未發放 5GHz Wi-Fi 訊號,我可以如何處理?

Reyee Mesh Wi-Fi 會在開機 10-15 分鐘未有發放 5GHz Wi-Fi 訊號,這個是正常的現象。由於 Reyee Mesh Wi-Fi 預設的頻道選擇會是「自動」,它會自動搜尋最佳的 Wi-Fi 頻道,以免因為頻道重疊而出現網絡 擠塞的問題,因此在開機後對所有 Wi-Fi 頻道(包括 DFS 頻道)進行掃瞄,檢查大約 10-15 分鐘後會根據現 場環境選擇最佳的 Wi-Fi 頻道。

## 我可以在網頁介面或者手機應用程式中直接選擇非 DFS 頻道嗎?

可以,你可以在網頁介面或者手機應用程式中直接選擇非 DFS 頻道以即時發放 5GHz Wi-Fi 訊號。

你可以在「Radio Frequency」中直接選擇非 DFS 頻道(例如: 36, 40, 44, 48 頻道)以即時發放 5GHz Wi-Fi 訊號

#### 網頁介面設定:

登入網頁介面(192.168.110.1)後按「More」,在左方「Wireless」中按「Radio Frequency」,在「5G Channel」選擇非 DFS 頻道(例如: 36, 40, 44, 48 頻道),完成後按「Save」

| Reyee               | _                             | forme                                                     | Clients                      | Hernet |                                     |          | -D-<br>-D-<br>More | ][   | 1 |  | 8 | 8 |
|---------------------|-------------------------------|-----------------------------------------------------------|------------------------------|--------|-------------------------------------|----------|--------------------|------|---|--|---|---|
| Basics      ·       | 2                             |                                                           | a                            |        |                                     |          |                    | L    |   |  |   |   |
| ক Wireless          | - ling con                    | nguration requires a reboot and                           | clients will be reconnected. |        |                                     |          |                    |      |   |  |   |   |
| Wi-Fi               | Radio Frequency               |                                                           |                              |        |                                     |          |                    |      |   |  |   |   |
| Blacklist/Whitelist | Country/Region                | China Hong Kong (HK)                                      |                              |        |                                     |          |                    |      |   |  |   |   |
| Radio Frequency     | 2.4G Channel Width            | Auto                                                      |                              |        | 5G Channel Width                    | Auto     |                    |      |   |  |   |   |
| ⊘ Security ~        | settings are va               | alid for only current device                              |                              |        |                                     |          |                    |      |   |  |   |   |
| 음Advanced 🗸         | 3<br>4G Channel               | Auto                                                      |                              |        | 5G Channel                          | Auto     | ~                  | ×    | Δ |  |   |   |
| @Diagnostics ~      | Transmit Power                | 0                                                         |                              |        | Transmit Power                      | o — —    |                    |      | Ľ |  |   |   |
| ± System ∨          | A<br>Roaming Sensitivity<br>© | uto Lower Low Mediu O O O O O O O O O O O O O O O O O O O | Migh<br>5 Nigh               |        | Au<br>Roaming Sensitivity C<br>© Le | to Lower | Low Medium F       | ligh |   |  |   |   |
| «Collapse           |                               |                                                           |                              |        |                                     |          |                    |      |   |  |   |   |

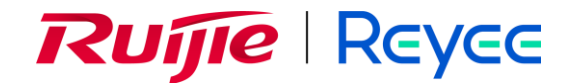

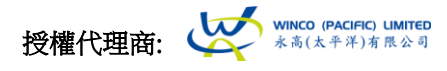

### 手機應用程設定:

開啓了「Reyee Router App」按主頁的 Reyee Router logo,然後按「Channel」,選擇「5GHz」後按下拉式選單然後選擇你想設定的頻道,完成後按「Ok」

| 12:37                            | ::!! 🗢 🔳           | 12:37                                                        | ::!! 🗢 🗩                                                            | 12:37                  | ::!! 🗢 🔳 |
|----------------------------------|--------------------|--------------------------------------------------------------|---------------------------------------------------------------------|------------------------|----------|
| M32 >                            | e                  | < Unname                                                     | d Home Router 🖉 📿                                                   | < Channel and Pov      | ver      |
| Normal Cownload                  | ▲ Upload<br>6 KB/S | M32 (<br>481.d43,<br>482.168.17.<br>Firmware V<br>SN: 015K50 | 2010<br>0086 :MAC<br>4 :P<br>ersion: ReyeeOS 1.204.1521<br>QA000215 | Channel<br>2.4G auto ~ | 3        |
|                                  | 1                  | Port                                                         | 2 ~                                                                 | 5 G auto ~             |          |
| M32<br>(1197)                    |                    | Channel<br>Power                                             | 2.4G: auto , 5G: auto ><br>2.4G:auto , 5G:auto >                    | 2.4G Auto High Me      | dium Low |
|                                  |                    |                                                              |                                                                     | Channel<br>N auto      | ŧ _      |
| Online Client                    |                    |                                                              |                                                                     | Channel 36             | 0        |
| 4e89 7e4d 1079 @                 |                    |                                                              |                                                                     | Channel 40             | 0        |
| SG ▼ 3KB/S Connected 1m          | in ago             |                                                              |                                                                     | Channel 44             | 0        |
| Cannot find the client? click to | refresh            |                                                              |                                                                     | Channel 48             | 0        |
|                                  |                    |                                                              |                                                                     | Channel 100            | 0        |
|                                  |                    |                                                              |                                                                     | Channel 104            | 0        |
| Homepage Scenario                | (c)<br>Settings    | Reboot                                                       | All Config                                                          | Cancel                 | ок       |

# WiFi 小知識: 什麼是 DFS (動態頻率選擇)?

DFS 頻道(dynamic frequency selection)是 5GHz Wi-Fi 頻率的其中一個功能,原本的 DFS 頻道是提供 予軍事通訊、氣象雷達等使用,但根據不同的國家/地區的通訊規範而開放相關的頻道使用,從而提供 更多的 Wi-Fi 頻道供一般使用者選擇。

注意:根據國家 / 地區的通訊規範,若在使用 DFS 頻道時需要先進行「頻道可用性檢查程序」 (Channel Availability Check Process, CAC)以免使用 DFS 頻道時會對雷達作出電磁干擾。若果使 用者在頻道選擇固定 DFS 頻道時,會有機會因檢測到雷達訊號而跳到非 DFS 頻道。

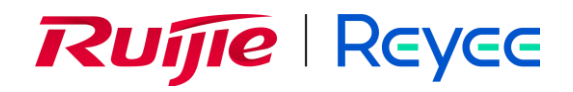

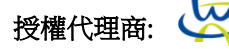

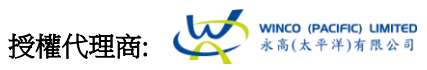